## Les Deux grandes façons d'utiliser ZOOM

#### Zoom via le navigateur Web

Le client web Zoom vous permet de rejoindre un webinaire ou une réunion Zoom sans avoir à télécharger de logiciels ou de modules d'extension. Toutefois, le client web propose des fonctionnalités limitées et fonctionne mieux sur <u>Google Chrome, Mozilla Firefox</u> et <u>Chromium Edge</u>. Les participants qui rejoignent une réunion via le client web devront être connectés à leur compte Zoom.

### Zoom via l'application Zoom

Bien que les réunions puissent être démarrées et programmées à partir du client web de Zoom, vous pouvez également demarrer des réunions directement à partir de l'application Zoom. Il est également important d'accéder à l'application Zoom pour définir certains paramètres intégrés à l'application, y compris les paramètres d'arrière-plan virtuel, d'audio/vidéo, ainsi que d'autres options.

Zoom est disponible sur : Mac, Windows, Android, iOS

Télécharger Zoom : <u>https://zoom.us/support/download</u>

## **Comment rejoindre une réunion**

Il y a 2 possibilités de rejoindre une réunion via un ordinateur

- Participer à une réunion depuis un lien Zoom envoyé
- Via le boutton "rejoindre une réunion" de l'application Zoom

### 1- Participer à une réunion depuis un lien Zoom envoyé

1. Cliquez sur le lien de participation dans votre e-mail ou invitation de calendrier.

Hi there,

| Join from PC, Mac, Linux, iOS or Android  | https:/                         |
|-------------------------------------------|---------------------------------|
| Or iPhone one-tap :                       |                                 |
| US: +16468769923, or +                    | 16699006833.                    |
| Or Telephone:                             |                                 |
| Dial(for higher quality, dial a number ba | ased on your current location): |

2. En fonction de votre navigateur Web par défaut, vous pourrez être invité à ouvrir Zoom.

| Do you want to allow this page to open "zoom.us"? |       |
|---------------------------------------------------|-------|
| Cancel                                            | Allow |

- Une option Participer à partir de votre navigateur peut apparaître automatiquement.
  Si ce n'est pas le cas, sélectionnez télécharger et exécuter Zoom.
  Si vous avez déjà téléchargé Zoom l'application s'ouvrira
- 4. Vous pouvez choisir de **Participer à partir de votre navigateur** ou **Vous connecter depuis l'application Zoom**
- 5. Si vous y êtes invité, connectez-vous à votre compte Zoom. Si vous n'avez pas de compte Zoom, cliquez sur **Inscrivez-vous gratuitement** et créez un nouveau compte.

Sign In

| Email address |      |
|---------------|------|
| assword       |      |
| Password      |      |
| Sign          | 1 In |

6. Vous serez invité à entrer votre nom et le mot de passe de réunion.

(Le mot de passe peut aussi déjà avoir été paramétré via le lien par l'hôte de la réunion)

- 7. Cliquez sur Participer pour être intégré à la réunion.
- 8. Votre Hôte doit vous valider pour participer à la réunion

## 2- Participer à une réunion depuis l'application Zoom et le N° de Réunion

Si ce n'est pas fait - Télécharger Zoom : <u>https://zoom.us/support/download</u>

#### A - D'abord Ouvrir Zoom depuis les différents appareils

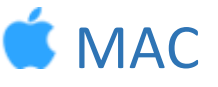

- 1. Trouvez l'icône **Finder** dans votre Dock.
- 2. Cliquez avec le bouton droit sur l'icône, puis cliquez sur Nouvelle fenêtre du Finder.
- 3. Dans la nouvelle fenêtre, cliquez sur **Applications**. Recherchez zoom.us dans votre liste d'applications et double-cliquez sur l'icône pour démarrer l'application.

**Remarque** : si Launchpad se trouve sur votre dock, vous pouvez cliquer pour accéder à votre liste d'applications et ouvrir **Zoom**.

#### Enregistrez Zoom sur votre Dock

- 1. Une fois que le client Zoom est ouvert
- 2. Cliquez avec le bouton droit sur l'icône **Zoom** de votre Dock.
- 3. Passez votre souris au-dessus des **Options**, puis cliquez sur **Maintenir dans le Dock**.

# 💐 WINDOWS

#### Windows 10

- 1. Cliquez sur l'icône Windows dans la barre des tâches.
- 2. Dans votre liste d'applications, faites défiler jusqu'à accéder au dossier Zoom.
- 3. Cliquez sur le dossier Zoom.
- 4. Double-cliquez sur **Démarrer Zoom**, pour lancer l'application.

**Remarque** : sur toutes les versions de Windows, vous pouvez épingler le client de bureau Zoom à votre barre des tâches, en cliquant avec le bouton droit sur le **client de bureau Zoom**, puis en cliquant sur **Épingler à la barre des tâches**.

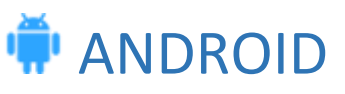

1. Appuyez sur l'icône Zoom.

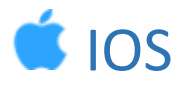

2. Sur l'écran d'accueil, appuyez sur **Zoom**.

# 💐 WINDOWS | 🗯 MAC

- 1. Ouvrez le client de bureau Zoom.
- 2. Pour participer à une réunion, utilisez l'une des méthodes suivantes :
  - Cliquez sur **Participer à une réunion** si vous souhaitez participer sans vous connecter.

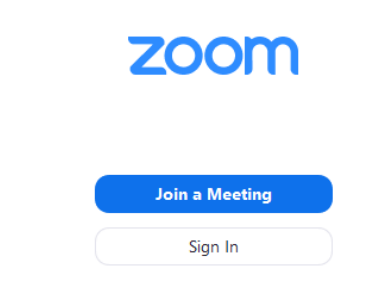

• Connectez-vous à Zoom puis cliquez sur Participer.

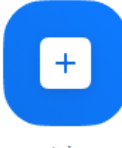

Join

- 3. Saisissez le Nº de réunion, le Password et votre nom d'affichage.
  - Si vous êtes connecté, changez votre nom si vous ne voulez pas que votre nom par défaut apparaisse.
  - Si vous n'êtes pas connecté, saisissez un nom d'affichage.

#### Join a Meeting

| Meeting ID or Persor | nal Link Nam | e ~    |
|----------------------|--------------|--------|
| Grant MacLaren       |              |        |
| Do not connect to au | dio          |        |
| Turn off my video    |              |        |
|                      | Join         | Cancel |

4. En outre, choisissez si vous souhaitez **connecter l'audio et/ou la vidéo** et cliquez sur **Participer**.

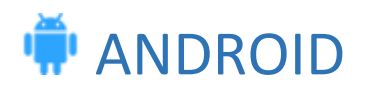

- 1. Ouvrez l'application mobile Zoom. Si ce n'est pas déjà fait, vous pouvez télécharger l'application mobile Zoom à partir depuis le Google Play Store.
- Pour participer à une réunion, utilisez l'une des méthodes suivantes : Appuyez sur Participer à une réunion si vous souhaitez participer sans vous connecter.

Connectez-vous à Zoom puis appuyez sur Participer.

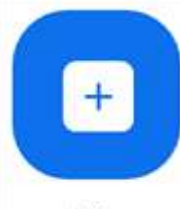

Join

- 3. Saisissez le Nº de réunion, le Password et votre nom d'affichage.
  - Si vous êtes connecté, changez votre nom si vous ne voulez pas que votre nom par défaut apparaisse.
  - Si vous n'êtes pas connecté, saisissez un nom d'affichage.
  - 4. En outre, choisissez si vous souhaitez connecter l'audio et/ou la vidéo et appuyez

| sur Participer a la reunion. |                                                     |                 |
|------------------------------|-----------------------------------------------------|-----------------|
| <1181                        |                                                     | ¥ 99% ∎ 7:06 PN |
| <                            | Join a Meeting                                      |                 |
|                              | Meeting ID                                          | •               |
|                              | Join with a personal link name                      |                 |
|                              | Molly Parker                                        |                 |
|                              | Join Meeting                                        |                 |
| If you received an in        | nvitation link, tap on the link to join the meeting |                 |
| JOIN OPTIONS                 |                                                     |                 |
| Don't Connect                | To Audio                                            | 0               |
| Turn Off My Vir              | lee                                                 | G               |

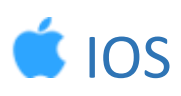

- 1. Ouvrez l'application mobile Zoom. Si ce n'est pas déjà fait, vous pouvez télécharger l'application mobile Zoom à partir de l'App Store.
- 2. Pour participer à une réunion, utilisez l'une des méthodes suivantes :
  - Appuyez sur **Participer à une réunion** si vous souhaitez participer sans vous connecter.

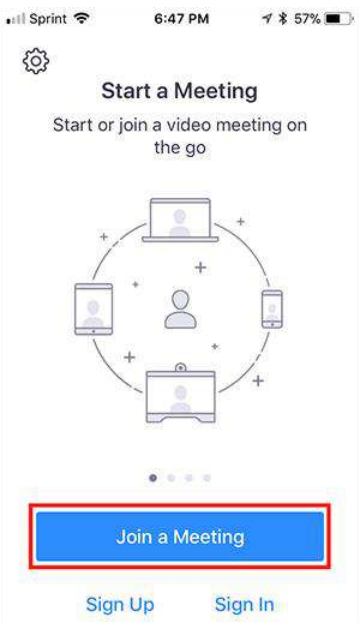

• Connectez-vous à Zoom puis appuyez sur Participer.

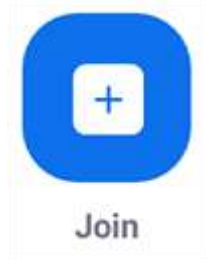

- 3. Saisissez le **nº de réunion, le Password** et votre nom d'affichage.
  - Si vous êtes connecté, changez votre nom si vous ne voulez pas que votre **nom par défaut** apparaisse.
  - Si vous n'êtes pas connecté, saisissez un nom d'affichage.
- 4. En outre, choisissez si vous souhaitez connecter l'audio et/ou la vidéo et sélectionnez l'option **Participer**.